# STEERING CONTROL SYSTEM

А

В

С

D

Е

# CONTENTS

# EPS

| DIAGNOSIS AND REPAIR WORKFLOW                                                                                                    |
|----------------------------------------------------------------------------------------------------|
| SYSTEM DESCRIPTION5                                                                                                    |
| EPS SYSTEM5System Diagram5System Description5Component Parts Location6Component Description6                                            |
| DIAGNOSIS SYSTEM (EPS CONTROL UNIT)                                                                                                    |
| CONSULT Function7                                                                                                    |
| DTC/CIRCUIT DIAGNOSIS8                                                                                                    |
| C1601 BATTERY POWER SUPPLY                                                                                                    |
| C1604 TORQUE SENSOR         10           Description         10           DTC Logic         10           Diagnosis Procedure         10 |
| C1606 EPS MOTOR                                                                                                    |
| C1607, C1608 EPS CONTROL UNIT                                                                                                    |

| Description                                         | F  |
|-----------------------------------------------------|----|
| DTC Logic15<br>Diagnosis Procedure                  |    |
| C1610 ENGINE STATUS SIGNAL                          | ST |
| DTC Logic16<br>Diagnosis Procedure                  | Н  |
| U1000 CAN COMM CIRCUIT                              | I  |
| DIC Logic                                           |    |
| EPS WARNING LAMP                                    | J  |
| Component Function Check                            | K  |
| ECU DIAGNOSIS INFORMATION19                         |    |
| <b>EPS CONTROL UNIT19</b><br>Reference Value        | L  |
| TROLLED POWER STEERING SYSTEM21<br>Fail-Safe22      | M  |
| DTC Inspection Priority Chart23<br>DTC Index        | N  |
| SYMPTOM DIAGNOSIS24                                 | IN |
| EPS WARNING LAMP DOES NOT TURN ON24<br>Description  | 0  |
| EPS WARNING LAMP DOES NOT TURN                      | Ρ  |
| Description                                         |    |
| STEERING WHEEL TURNING FORCE IS<br>HEAVY OR LIGHT26 |    |

| Description         | 6 |
|---------------------|---|
| Diagnosis Procedure | 6 |

| UNBALANCE STEERING WHEEL TURNING |    |
|----------------------------------|----|
| FORCE AND RETURN BETWEEN RIGHT   |    |
| AND LEFT                         | 27 |
| Description                      | 27 |
| Diagnosis Procedure              | 27 |

# UNBALANCE STEERING WHEEL TURNING

| FORCE (TORQUE VARIATION) | . 28 |
|--------------------------|------|
| Description              | . 28 |

| Diagnosis Procedure                                                                                    | . 28         |
|----------------------------------------------------------------------------------------------------|--------------|
| PRECAUTION                                                                                             | . 29         |
| PRECAUTIONS<br>Precaution for Supplemental Restraint System<br>(SRS) "AIR BAG" and "SEAT BELT PRE-TEN- | . 29         |
| SIONER"<br>Precaution Necessary for Steering Wheel Rota-                                               | . 29         |
| tion After Battery Disconnect<br>Service Notice or Precaution for EPS System                           | . 29<br>. 30 |

| < BASIC INSPECTION >                                                                                                    | [EPS]                                    |
|----------------------------------------------------------------------------------------------------|------------------------------------------|
| BASIC INSPECTION                                                                                                    |                                          |
| DIAGNOSIS AND REPAIR WORKFLOW                                                                                                    |                                          |
| Work Flow                                                                                                    | INFOID:000000007328978                   |
| 1. OBTAIN INFORMATION ABOUT SYMPTOM                                                                                                    |                                          |
| Interview the customer to obtain as much information as possible about the conditions and which the malfunction occurs.                                                                                                    | I environment under                      |
| >> GO TO 2.                                                                                                    |                                          |
| 2. СНЕСК DTC                                                                                                    |                                          |
| <ol> <li>Check for DTC.</li> <li>If a DTC exists, perform the following operations.</li> <li>Records the DTCs.</li> <li>Erase DTCs</li> </ol>                                                                                                    |                                          |
| <ul> <li>Check that the root cause clarified with DTC matches to the malfunction information do<br/>tomer</li> </ul>                                                                                                    | escribed by the cus-                     |
| 3. Check also the related service information or others.                                                                                                    |                                          |
| Do malfunction information or DTC exist?                                                                                                    |                                          |
| Malfunction information and DTC exist. >>GO TO 3.<br>Malfunction information exists but no DTC. >>GO TO 4.<br>No malfunction information, but DTC exists. >>GO TO 5.                                                                                        |                                          |
| <b>3.</b> REPRODUCE THE MALFUNCTION INFORMATION                                                                                                    |                                          |
| Check the malfunction described by the customer on the vehicle.<br>Record the status of each signal when a symptom occurs with "Data Monitor" in CONSUL<br>Inspect the relation of the information and the condition when it occurs.                        | Τ.                                       |
| >> GO TO 5.                                                                                                    |                                          |
| 4. CHECK THE MALFUNCTION                                                                                                    |                                          |
| Check the malfunction described by the customer on the vehicle.<br>Record the status of each signal when a symptom occurs with "Data Monitor" in CONSUL<br>Inspect the relation of the information and the condition when it occurs.                        | T.                                       |
| >> GO TO 6.                                                                                                    |                                          |
| 5.PERFORM "DTC CONFIRMATION PROCEDURE"                                                                                                    |                                          |
| Perform the "DTC conformation procedure" to the detected DTC and check that the DTC i Refer to <u>STC-23</u> , " <u>DTC Inspection Priority Chart</u> " when multiple DTCs are detected, and t for performing the diagnosis.<br><u>Is any DTC detected?</u> | s detected again.<br>hen judge the order |
| YES >> GO TO 7.                                                                                                    |                                          |

NO >> Follow <u>GI-9, "How to Follow Trouble Diagnosis"</u> to check.

6.IDENTIFY MALFUNCTIONING SYSTEM WITH "SYMPTOM DIAGNOSIS"

Use the "Symptom diagnosis" from the symptom inspection result in step 4. Then identify where to start performing the diagnosis based on the possible causes and the symptoms.

>> GO TO 7.

**1.** IDENTIFY MALFUNCTIONING PARTS WITH "COMPONENT DIAGNOSIS"

Perform the inspection with the "component diagnosis" of the applicable system. **NOTE:** 

The "component diagnosis" mainly consists of the check for an open circuit.

А

В

D

Ε

F

STC

Н

Κ

L

Μ

Ν

Ο

Ρ

# DIAGNOSIS AND REPAIR WORKFLOW

#### < BASIC INSPECTION >

The circuit check in the diagnosis procedure also requires the check for a short circuit. Refer to GI-25, "How to Perform Efficient Diagnosis for an Electrical Incident" for details.

# >> GO TO 8.

# $\mathbf{8}$ . REPAIR OR REPLACE THE MALFUNCTIONING PARTS

- 1. Repair or replace the part detected as malfunctioning.
- After repairing or replacing, reinstall/reconnect parts or connectors removed/disconnected in the "compo-2. nent diagnosis", and then erase the DTC.

>> GO TO 9.

# 9.FINAL CHECK

Perform the "DTC confirmation procedure" or "component Inspection" to check that the repair is correctly performed. Check that malfunctions are not reproduced when obtaining the malfunction information from the customer, referring to the symptom inspection result in step 3 or 4.

Is the check result normal?

- >> Trouble diagnosis is completed. YES
- NO-1 >> The DTC is reproduced. GO TO 7.
- NO-2 >> The symptom is reproduced. GO TO 6.

[EPS]

# < SYSTEM DESCRIPTION > SYSTEM DESCRIPTION EPS SYSTEM

# System Diagram

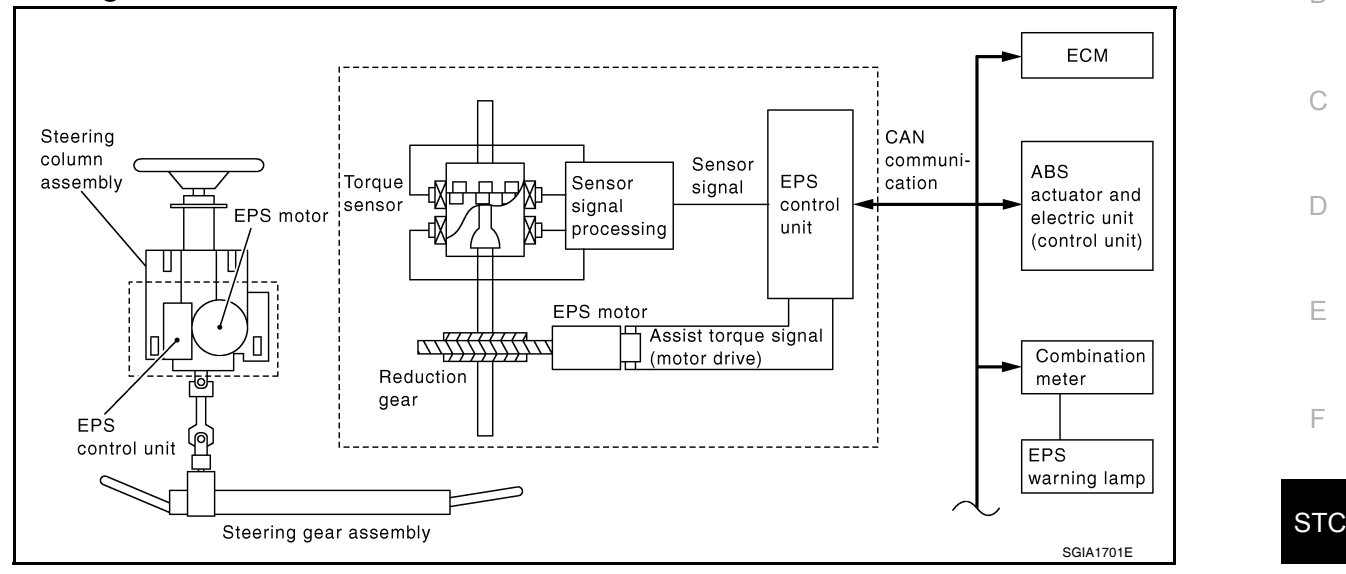

# System Description

INFOID:000000007328980

Κ

- EPS control unit performs an arithmetical operation on data, such as steering wheel turning force (sensor signal) from the torque sensor, vehicle speed signal, etc. Then it generates an optimum assist torque signal to the EPS motor according to the driving condition.
- EPS control unit decreases the output signal to EPS motor while extremely using the power steering function (e.g., full steering) consecutively for protecting EPS motor and EPS control unit (Overload protection control). While activating overload protection control, the assist torque gradually decreases, and the steering wheel turning force becomes heavy. The normal assist torque reactivates by no steering.
- In case of an error in the electrical system, the fail-safe function stops output signals to the EPS motor. Then the previous state is changed to the manual steering state.
- Self-diagnosis can be done with CONSULT.
- EPS control unit will decrease assistance under the following 2 conditions.
- Extensive steering at low speed will cause the ECU and MOTOR to heat up, once temperature reaches critical point ECU will reduce current to reduce heat up. System will recover as temperature lowers (reduced or no assistance).
- Holding steering on rack-end (full lock) for 1 second will cause the system to engage rack-end protection. This reduces assistance down to 50% in order to prevent heat up. Assistance is immediately returned to 100% when steering released or turned away from rack-end.
- Communicates the signal from each control unit via CAN communication.

| Control unit                                  | Signal status                                                                                                    | - |
|-----------------------------------------------|----------------------------------------------------------------------------------------------------|---|
| ECM                                           | Transmits mainly the following signals to EPS control unit via CAN communication.<br>Engine status signal                                                                                                    | - |
| ABS actuator and electric unit (control unit) | Transmits mainly the following signals to EPS control unit via CAN communication. Vehicle speed signal                                                                                                    | - |
| Combination meter                             | <ul> <li>Transmits mainly the following signals to EPS control unit via CAN communication.<br/>Vehicle speed signal</li> <li>EPS warning lamp signal is received from the EPS control unit via CAN communication.</li> </ul> | _ |

А

[EPS]

# **EPS SYSTEM**

# < SYSTEM DESCRIPTION >

# **Component Parts Location**

INFOID:000000007328981

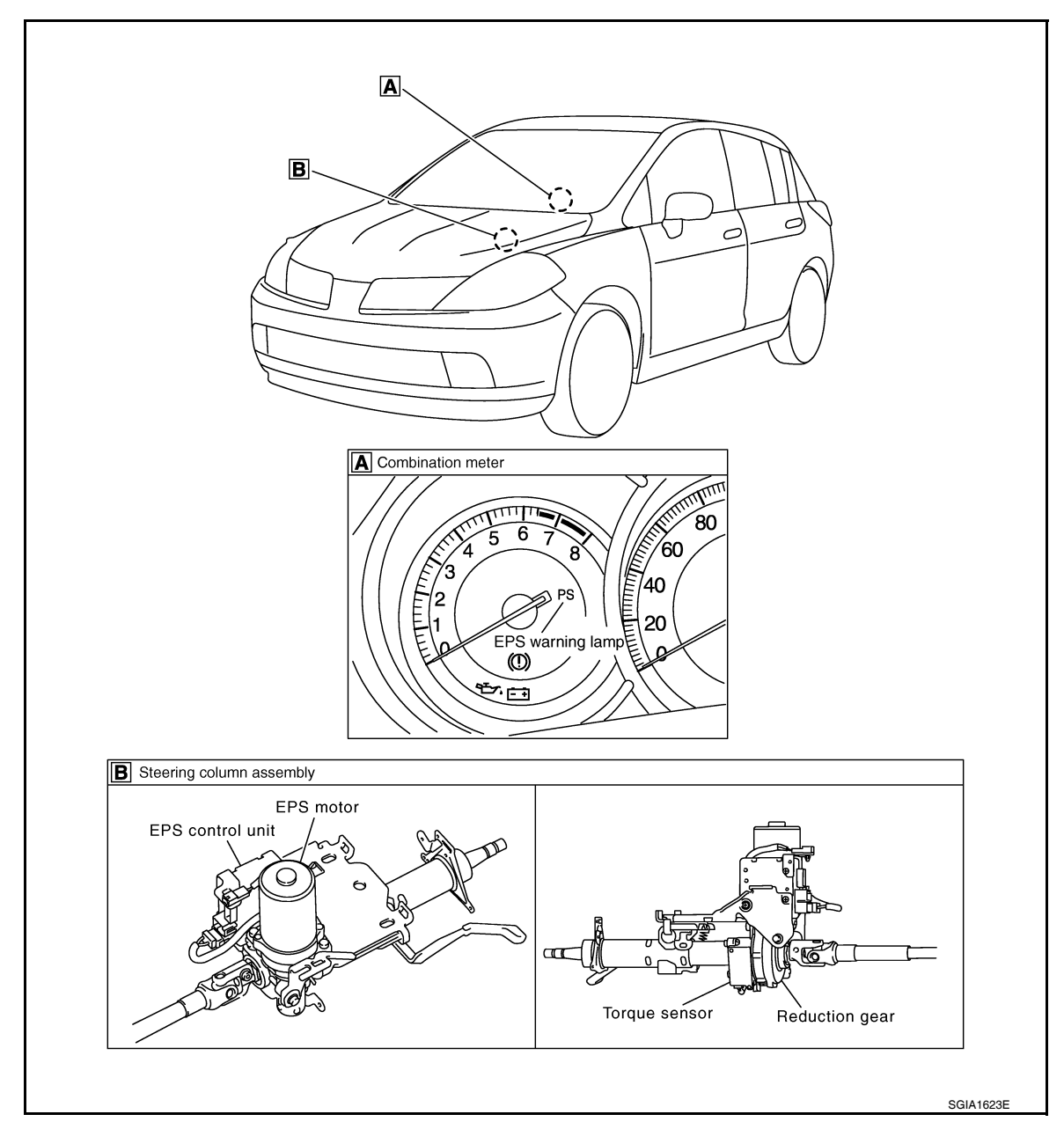

# **Component Description**

| Components parts | Reference                                                                                                    |  |
|------------------|----------------------------------------------------------------------------------------------------|--|
| EPS control unit | STC-14. "Description"                                                                                                |  |
| EPS motor        | STC-12, "Description"                                                                                                |  |
| Torque sensor    | STC-10. "Description"                                                                                                |  |
| Reduction gear   | Reduction gear increases the assist torque provided from EPS motor with worm gears, and outputs to the column shaft. |  |
| EPS warning lamp | STC-18, "Description"                                                                                                |  |

# DIAGNOSIS SYSTEM (EPS CONTROL UNIT)

#### < SYSTEM DESCRIPTION >

# DIAGNOSIS SYSTEM (EPS CONTROL UNIT)

# **CONSULT** Function

А

В

Ε

F

Н

[EPS]

INFOID:000000007328983

#### **FUNCTION**

CONSULT can display each diagnostic item using the diagnostic test modes shown following.

| Diagnostic test mode   | Function                                                                    | С |
|------------------------|-----------------------------------------------------------------------------|---|
| ECU identification     | Steering column assembly number can be read.                                |   |
| Self diagnostic result | Self-diagnostic results can be read and erased quickly.                     |   |
| CAN diag support MNTR  | The results of transmit/receive diagnosis of CAN communication can be read. | D |
| Data monitor           | Input/Output data in the EPS control unit can be read.                      |   |

#### ECU IDENTIFICATION

Displays the part number stored in the control unit.

#### SELF-DIAG RESULTS MODE

Display Item List Refer to <u>STC-23, "DTC Index"</u>.

#### CAUTION:

If "CAN COMM CIRCUIT [U1000]" is displayed with other DTCs, first perform the trouble diagnosis for CAN communication line.

# DATA MONITOR MODE

Display Item List

| Monitor item (Unit)                         | Remarks                                                                     |   |
|---------------------------------------------|-----------------------------------------------------------------------------|---|
| BATTERY VOLT (V)                            | Displays the power supply voltage for EPS control unit.                     |   |
| TORQUE SENSOR (Nm)                          | Displays steering wheel turning force detected by torque sensor.            |   |
| MOTOR CURRENT (A)                           | Displays the current value consumed by EPS motor.                           | J |
| MOTOR SIG (A) <sup>*1</sup>                 | Displays the current commanded value to EPS motor.                          |   |
| VEHICLE SPEED (km/h) or (MPH) <sup>*2</sup> | Vehicle speed is displayed from vehicle speed signal via CAN communication. | K |
| WARNING LAMP (On/Off)                       | EPS warning lamp control status is displayed.                               |   |
| ENGINE STATUS (Stop/Run)                    | Engine speed is displayed from engine status signal via CAN communication.  | I |

\*1: Almost in accordance with the value of MOTOR SIG. It is not a malfunction though these values are not accorded when steering quickly.

\*2: It is not a malfunction, though it might not be corresponding just after ignition switch in turned ON.

Μ

# DTC/CIRCUIT DIAGNOSIS C1601 BATTERY POWER SUPPLY

# Description

Power is supplied from the battery to EPS control unit.

# DTC Logic

# DTC DETECTION LOGIC

| DTC   | Display item | Malfunction detected condition                                                                                                    | Possible cause                                                                                                |
|-------|--------------|----------------------------------------------------------------------------------------------------|----------------------------------------------------------------------------------------------------|
| C1601 | BATTERY VOLT | When a power supply voltage to the EPS control unit<br>is maintained at or above 17.5 V or less than 9 V con-<br>tinuously for more than five seconds. | <ul> <li>Harness or connector</li> <li>EPS control unit</li> <li>Fuse</li> <li>Power supply system</li> </ul> |

# DTC CONFIRMATION PROCEDURE

1.DTC REPRODUCTION PROCEDURE

#### With CONSULT

- 1. Turn the ignition switch OFF to ON.
- 2. Perform EPS control unit self-diagnosis.

#### Is DTC "C1601" detected?

YES >> Proceed to diagnosis procedure. Refer to <u>STC-8. "Diagnosis Procedure"</u>.

NO >> Inspection End.

# Diagnosis Procedure

# 1. CHECK EPS CONTROL UNIT GROUND CIRCUIT

- 1. Turn ignition switch OFF.
- 2. Disconnect EPS control unit harness connector.
- Check continuity between EPS control unit harness connector terminal and ground.

| EPS control unit |          |        | Continuity |  |
|------------------|----------|--------|------------|--|
| Connector        | Terminal |        | Continuity |  |
| M54              | 18       | Ground | Existed    |  |

Is the inspection result normal?

- YES >> GO TO 2.
- NO >> Repair open circuit or short to ground or short to power in harness or connectors.

# 2. CHECK EPS CONTROL UNIT POWER SUPPLY CIRCUIT

- 1. Connect EPS control unit harness connector.
- 2. Check voltage between EPS control unit harness connector M53 (A), M54 (B) terminals and ground.

| EPS co    | ntrol unit | – – Voltage |                 |
|-----------|------------|-------------|-----------------|
| Connector | Terminal   |             |                 |
| M53 (A)   | 10         | Ground      | Approx. 0 V     |
| M54 (B)   | 17         | Ground      | Battery voltage |

3. Turn ignition switch ON. CAUTION: Never start the engine.

#### Revision: July 2011

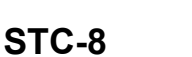

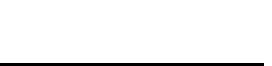

INFOID:000000007328986

AWGIA0180ZZ

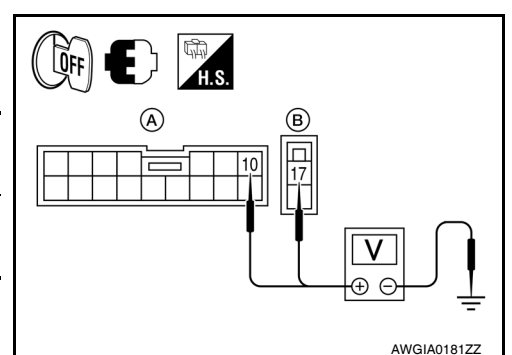

Ω

18

INFOID-000000007328985

# C1601 BATTERY POWER SUPPLY

#### < DTC/CIRCUIT DIAGNOSIS >

4. Check voltage between EPS control unit harness connector

| M53 (A), M54                                                                                                    | (B) terminals an                                             | d ground.                   |                                       |                                                                                      | А  |
|----------------------------------------------------------------------------------------------------|--------------------------------------------------------------|-----------------------------|---------------------------------------|--------------------------------------------------------------------------------------|----|
| EPS cont                                                                                                    | rol unit                                                     |                             |                                       | A B                                                                                  |    |
| Connector Terminal                                                                                                    |                                                              | —                           | Voltage                               |                                                                                      | В  |
| M53 (A)                                                                                                    | 10                                                           |                             |                                       |                                                                                      |    |
| M54 (B)                                                                                                    | 17                                                           | Ground                      | Battery voltage                       |                                                                                      | C  |
| Is the inspection re                                                                                                    | esult normal?                                                |                             |                                       |                                                                                      | 0  |
| YES >> GO TO<br>NO >> Cheo<br>or re<br>• 10A                                                                              | D 3.<br>ck the following.<br>place damaged<br>fuse (#2) open | If any items are parts.     | damaged, repair                       | AWGIA0182ZZ                                                                          | D  |
| - Harr<br>10 te<br>• 60A                                                                                                  | ness for short be<br>erminal.<br>fusible link (M) (          | tween 10A fuse (            | #2) and power ste                     | ering control unit harness connector No.                                             | E  |
| - Harr<br>tor N<br>• Harr                                                                                                 | lo. 10 terminal.<br>hess for open b                          | tween 60A fusible           | e link (M) and pow<br>witch and power | ver steering control unit harness connec-<br>steering control unit harness connector | F  |
| • Harr<br>mina<br>• Batte                                                                                                 | al.<br>al.<br>ary or ignition sv                             | tween battery and<br>vitch. | d power steering c                    | ontrol unit harness connector No. 17 ter-                                            | ST |
| <ul> <li>With CONSULT</li> <li>Start the engin</li> <li>CAUTION:</li> <li>Stop the vehi</li> <li>Select "EPS",</li> </ul> | ie.<br>ie.<br>"DATA MONITO                                   | R" and "MOTOR               | VOLT", and perfor                     | rm the battery voltage inspection.                                                   | H  |
| Monitor item                                                                                                    | Conditi                                                      | on                          | Display value                         |                                                                                      | J  |
| MOTOR VOLT                                                                                                    | Engine ru                                                    | nning                       | Battery voltage                       |                                                                                      |    |
| Is the inspection re<br>YES >> GO TO<br>NO >> Replace                                                                     | esult normal?<br>D 4.<br>ce EPS control u                    | unit. Refer to <u>PS-</u>   | 10, "Removal and                      | Installation".                                                                       | K  |
| 4.CHECK MOTOR                                                                                                    | R VOLTAGE SIG                                                | GNAL (2)                    |                                       |                                                                                      | L  |

#### (P)With CONSULT

Select "MOTOR VOLT" in "DATA MONITOR" of the EPS control unit. Check motor voltage with the steering Μ wheel fully turned leftward or rightward.

Is the value in "DATA MONITOR"" between 9 V and 17.5 V"?

YES >> Check pin terminal and connection of each harness connector for damage or loose connection.

Ν NO >> Check battery power supply and ignition power supply. Refer to STC-21, "Wiring Diagram - ELEC-TRONICALLY CONTROLLED POWER STEERING SYSTEM -".

0

Ρ

[EPS]

# C1604 TORQUE SENSOR

# Description

# Torque sensor detects the steering torque, and transmit the signal to EPS control unit.

# DTC Logic

INFOID:000000007328988

INFOID:000000007328989

INFOID:000000007328987

# DTC DETECTION LOGIC

| DTC   | Display item  | Malfunction detected condition                      | Possible cause                                                                        |
|-------|---------------|-----------------------------------------------------|---------------------------------------------------------------------------------------|
| C1604 | TORQUE SENSOR | When torque sensor output signal is malfunctioning. | <ul><li>Harness or connector</li><li>Torque sensor</li><li>EPS control unit</li></ul> |

# DTC CONFIRMATION PROCEDURE

# **1.**DTC REPRODUCTION PROCEDURE

# With CONSULT

- Turn the ignition switch OFF to ON.
- 2. Perform EPS control unit self-diagnosis.

#### Is DTC "C1604" detected?

- YES >> Proceed to diagnosis procedure. Refer to <u>STC-10, "Diagnosis Procedure"</u>.
- NO >> Inspection End.

# Diagnosis Procedure

# 1. CHECK TORQUE SENSOR POWER SUPPLY CIRCUIT

1. Turn ignition switch OFF to ON. CAUTION:

### Never start the engine.

2. Check voltage between EPS control unit harness connector terminals and ground. CAUTION:

| Steering | wheel | is | neutral | position. | (There | is | no | steering |
|----------|-------|----|---------|-----------|--------|----|----|----------|
| force.)  |       |    |         |           |        |    |    |          |

| EPS control unit |          |        | Voltage     |  |
|------------------|----------|--------|-------------|--|
| Connector        | Terminal |        | voltage     |  |
| M53              | 5        | Ground | Approx. 5 V |  |

# Is the inspection result normal?

YES >> GO TO 2.

NO >> Perform the trouble diagnosis for battery power supply circuit. Refer to <u>STC-8, "Diagnosis Procedure"</u>.

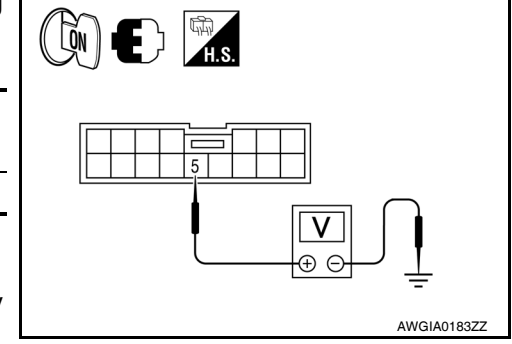

# 2. CHECK TORQUE SENSOR GROUND CIRCUIT

1. Turn ignition switch OFF.

2. Check continuity between EPS control unit harness connector terminal and ground. CAUTION:

# **C1604 TORQUE SENSOR**

#### < DTC/CIRCUIT DIAGNOSIS >

Steering wheel is neutral position. (There is no steering force.)

| EPS control unit |          |        | Continuity |  |
|------------------|----------|--------|------------|--|
| Connector        | Terminal |        | Continuity |  |
| M53              | 7        | Ground | Yes        |  |

Is the inspection result normal?

- YES >> GO TO 3.
- NO >> Repair open circuit or short to ground or short to power in harness or connectors.

# 3. CHECK TORQUE SENSOR SIGNAL

- 1. Turn ignition switch ON.
- 2. Check voltage between EPS control unit harness connector terminal and ground. **CAUTION:** Steering wheel is neutral position. (There is no steering

force.)

|    | EPS control unit |          |        | Voltago      |  |
|----|------------------|----------|--------|--------------|--|
|    | Connector        | Terminal |        |              |  |
|    | MED              | 4        | Cround | Approx 2.5V  |  |
|    | 10155            | 6        | Ground | Αρριοχ. 2.50 |  |
| 3. | Start the eng    | ine.     |        |              |  |

nal and ground while turning the steering wheel.

Terminal

1

3

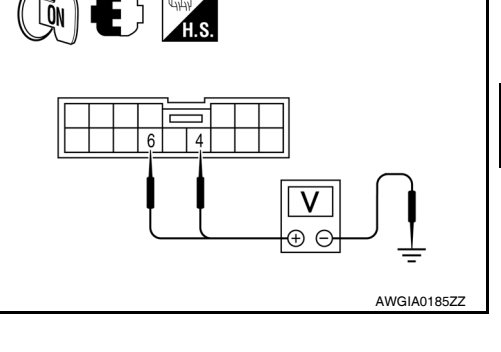

**E** }

**O**FF

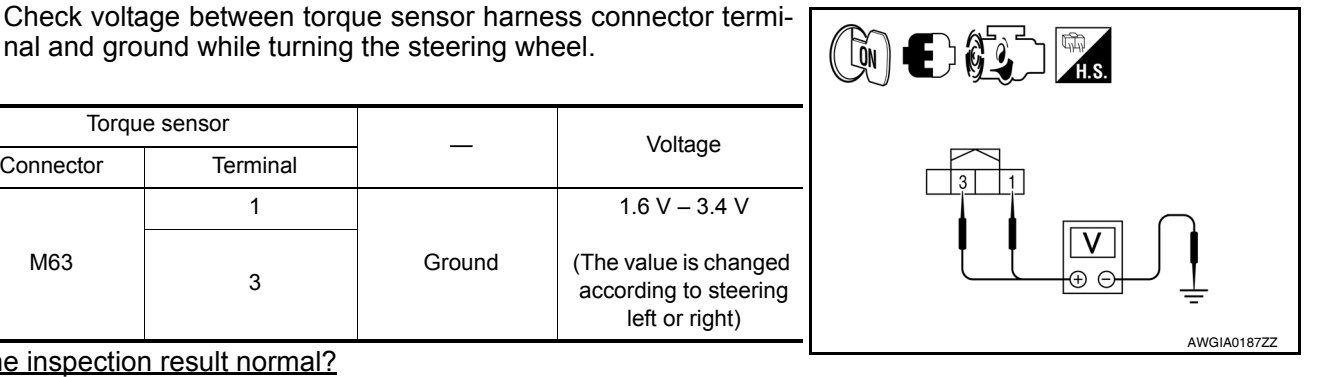

# Is the inspection result normal?

Torque sensor

YES >> GO TO 4.

Connector

M63

Μ NO >> Torgue sensor is malfunction. Replace steering column assembly. Refer to PS-10, "Removal and Installation".

Voltage

# **4**.CHECK CONNECTOR

- 1. Turn ignition switch OFF.
- 2. Disconnect torque sensor harness connector.
- 3. Check terminal for deformation, disconnection, looseness, and so on. If any malfunction is found, repair or  $\bigcirc$ replace terminal.

#### Is the inspection result normal?

YES >> Replace EPS control unit. Refer to PS-10, "Removal and Installation".

Ground

NO >> Repair or replace error-detected parts. AWGIA0184ZZ

А

В

D

Ε

F

STC

Н

Κ

L

Ν

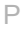

# C1606 EPS MOTOR

# Description

#### EPS motor provides the assist torque by the control signal from EPS control unit.

# DTC Logic

INFOID:000000007328991

INFOID:00000007328990

# DTC DETECTION LOGIC

| DTC   | Display item | Malfunction detected condition                                                              | Possible cause                                                                        |
|-------|--------------|---------------------------------------------------------------------------------------------|---------------------------------------------------------------------------------------|
| C1606 | EPS MOTOR    | When the motor driver malfunction of EPS control unit or EPS motor malfunction is detected. | <ul> <li>Harness or connector</li> <li>EPS motor</li> <li>EPS control unit</li> </ul> |

# DTC CONFIRMATION PROCEDURE

# **1.**DTC REPRODUCTION PROCEDURE

#### With CONSULT

- Turn the ignition switch OFF to ON.
- 2. Perform EPS control unit self-diagnosis.

#### Is DTC "C1606" detected?

- YES >> Proceed to diagnosis procedure. Refer to <u>STC-12, "Diagnosis Procedure"</u>.
- NO >> Inspection End.

# **Diagnosis** Procedure

# 1.CHECK EPS MOTOR

Check the EPS motor. Refer to STC-12, "Component Inspection".

#### Is the inspection result normal?

- YES >> GO TO 2.
- NO >> EPS motor is malfunction. Replace steering column assembly. Refer to <u>PS-10, "Removal and</u> <u>Installation"</u>.

# 2.CHECK CONNECTOR

- 1. Turn ignition switch OFF.
- 2. Disconnect EPS motor harness connector.
- 3. Check terminal for deformation, disconnection, looseness, and so on. If any malfunction is found, repair or replace terminal.

#### Is the inspection result normal?

- YES >> Replace EPS control unit. Refer to PS-10, "Removal and Installation".
- NO >> Repair or replace error-detected parts.

# Component Inspection

INFOID:000000007328993

INFOID:000000007328992

# 1.CHECK EPS MOTOR

1. Turn the ignition switch OFF.

2. Disconnect EPS motor harness connector.

# C1606 EPS MOTOR

#### < DTC/CIRCUIT DIAGNOSIS >

3. Check resistance between EPS motor connector terminals.

| EPS      | Pesistance (Approx.) |                        |
|----------|----------------------|------------------------|
| Terminal |                      | Resistance (Approx.)   |
| 19       | 20                   | $0.1 \ \Omega$ or less |

Is the inspection result normal?

YES >> Inspection End

NO >> EPS motor is malfunction. Replace steering column assembly. Refer to <u>PS-10, "Removal and Installation"</u>.

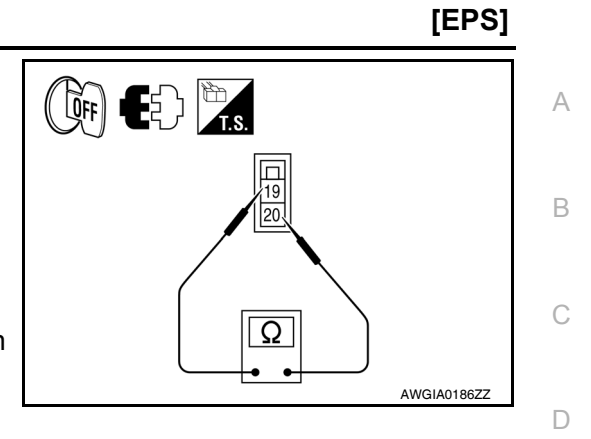

Н

J

Κ

L

Μ

Ν

Ο

Ρ

Е

F

# C1607, C1608 EPS CONTROL UNIT

# Description

EPS control unit performs an arithmetical operation on data, such as steering wheel turning force (sensor signal) from the torque sensor, vehicle speed signal, etc. Then it generates an optimum assist torque signal to the EPS motor according to the driving condition.

# DTC Logic

# DTC DETECTION LOGIC

| DTC   | Display item | Malfunction detected condition                                               | Possible cause   |
|-------|--------------|------------------------------------------------------------------------------|------------------|
| C1607 | EEPROM       | When the memory (EEPROM) system malfunction is detected in EPS control unit. | EPS control unit |
| C1608 | CONTROL UNIT | When the internal malfunction is detected in EPS control unit.               |                  |

# DTC CONFIRMATION PROCEDURE

# **1.**DTC REPRODUCTION PROCEDURE

# With CONSULT

- Turn the ignition switch OFF to ON.
- 2. Perform EPS control unit self-diagnosis.

#### Is DTC "C1607" or "C1608" detected?

- YES >> Proceed to diagnosis procedure. Refer to <u>STC-14, "Diagnosis Procedure"</u>.
- NO >> Inspection End.

# Diagnosis Procedure

# **1.**PERFORM SELF-DIAGNOSIS

# () With CONSULT

- 1. Turn the ignition switch OFF to ON.
- 2. Erase EPS control unit self-diagnostic results.
- 3. Perform EPS control unit self-diagnosis.

# Is DTC "C1607" or "C1608" detected?

- YES >> Replace EPS control unit. Refer to PS-10. "Removal and Installation".
- NO >> Check EPS control unit pin terminals for damage or loose connection with harness connector. If any item are damaged, repair or replace error-detected parts.

INFOID:000000007328995

# C1609 VEHICLE SPEED SIGNAL

# Description

EPS control unit receives the vehicle speed signal from ABS actuator and electric unit (control unit) via CAN B communication line.

# DTC Logic

INFOID:000000007328998

INFOID:000000007328997

# DTC DETECTION LOGIC

| DTC                                     | Display item                                                                                                    | Malfunction detected condition                                                                                                    | Possible cause                                                                                                    | D   |
|-----------------------------------------|----------------------------------------------------------------------------------------------------|----------------------------------------------------------------------------------------------------|----------------------------------------------------------------------------------------------------|-----|
| C1609                                   | CAN VHCL SPEED                                                                                                    | <ul> <li>Malfunction is detected in vehicle speed signal that<br/>is output from ABS actuator and electric unit (con-<br/>trol unit) via CAN communication.</li> <li>ABS actuator and electric unit (control unit) input<br/>signal error is detected.</li> </ul> | <ul> <li>Harness or connector</li> <li>CAN communication line</li> <li>EPS control unit</li> <li>ABS malfunction</li> <li>Vehicle speed signal error</li> </ul> | Е   |
| DTC CO                                  | ONFIRMATION PROCEDUR                                                                                                    | RE                                                                                                    |                                                                                                    | F   |
| <b>1.</b> DTC                           | REPRODUCTION PROCEDU                                                                                                    | RE                                                                                                    |                                                                                                    |     |
| With 1. Turr 2. Per                     | CONSULT<br>In the ignition switch OFF to ON<br>form EPS control unit self-diag                                                    | l.<br>nosis.                                                                                                    |                                                                                                    | STC |
| <u>Is DTC '</u><br>YES<br>NO            | <u>*C1609" detected?</u><br>>> Proceed to diagnosis proce<br>>> Inspection End.                                                   | edure. Refer to <u>STC-15, "Diagnosis Procedu</u>                                                                                                    | <u>re"</u> .                                                                                                    | Η   |
| Diagno                                  | osis Procedure                                                                                                    |                                                                                                    | INFOID:00000007328999                                                                                                    |     |
| 1.PERI                                  | FORM ABS ACTUATOR AND                                                                                                    | ELECTRIC UNIT (CONTROL UNIT) SELF-D                                                                                                    | IAGNOSIS                                                                                                    |     |
| With I. Turr 2. Per tion                | <b>CONSULT</b><br>n the ignition switch OFF to ON<br>form ABS actuator and electric<br>(ABS)".                                    | l.<br>al unit (control unit) self-diagnosis. Refer to <u>F</u>                                                                                                    | 3RC-25, "CONSULT Func-                                                                                                    | J   |
| Is any D<br>YES<br>NO<br><b>2.</b> PERI | <u>PTC detected?</u> > Check the DTC. Refer to <u>E</u> > GO TO 2. FORM SELF-DIAGNOSIS                                            | RC-25, "CONSULT Function (ABS)".                                                                                                    |                                                                                                    | L   |
| With     Perform     Is DTC '           | CONSULT<br>EPS control unit self-diagnosis<br><u>C1609" detected?</u>                                                             | 5.                                                                                                    |                                                                                                    | M   |
| YES<br>NO                               | <ul> <li>&gt;&gt; Replace EPS control unit.</li> <li>&gt;&gt; Check EPS control unit pin<br/>any item are damaged, rep</li> </ul> | Refer to <u>PS-10, "Removal and Installation"</u> .<br>n terminals for damage or loose connection<br>pair or replace error-detected parts.                                                                                                    | with harness connector. If                                                                                                    | Ν   |
|                                         |                                                                                                    |                                                                                                    |                                                                                                    | 0   |

[EPS]

А

С

# C1610 ENGINE STATUS SIGNAL

# Description

# EPS control unit receives the engine status signal from ECM via CAN communication line.

# DTC Logic

INFOID:000000007329001

INFOID:000000007329000

# DTC DETECTION LOGIC

| DTC   | Display item | Malfunction detected condition                                                                                                    | Possible cause                                                                                                    |
|-------|--------------|----------------------------------------------------------------------------------------------------|----------------------------------------------------------------------------------------------------|
| C1610 | CAN ENG RPM  | <ul> <li>Malfunction is detected in engine status signal<br/>that is output from ECM via CAN communica-<br/>tion.</li> <li>ECM input signal error is detected.</li> </ul> | <ul> <li>Harness or connector</li> <li>CAN communication line</li> <li>EPS control unit</li> <li>ECM</li> <li>Engine status signal error</li> </ul> |

# DTC CONFIRMATION PROCEDURE

**1.**DTC REPRODUCTION PROCEDURE

#### With CONSULT

- 1. Turn the ignition switch OFF to ON.
- 2. Perform EPS control unit self-diagnosis.

#### Is DTC "C1610" detected?

YES >> Proceed to diagnosis procedure. Refer to <u>STC-16, "Diagnosis Procedure"</u>.

NO >> Inspection End.

# Diagnosis Procedure

# **1.**PERFORM ECM SELF-DIAGNOSIS

# With CONSULT

1. Turn the ignition switch OFF to ON.

2. Perform ECM self-diagnosis. Refer to EC-119, "CONSULT Function (ENGINE)".

#### Is any DTC detected?

YES >> Check the DTC. Refer to EC-9, "U0101-U1001".

NO >> GO TO 2.

# 2.PERFORM SELF-DIAGNOSIS

#### With CONSULT

Perform EPS control unit self-diagnosis.

## Is DTC "C1610" detected?

- YES >> Replace EPS control unit. Refer to <u>PS-10, "Removal and Installation"</u>.
- NO >> Check EPS control unit pin terminals for damage or loose connection with harness connector. If any item are damaged, repair or replace error-detected parts.

# U1000 CAN COMM CIRCUIT

# Description

CAN (Controller Area Network) is a serial communication line for real time application. It is an on-vehicle multiplex communication line with high data communication speed and excellent error detection ability. Many electronic control units are equipped onto a vehicle, and each control unit shares information and links with other control units during operation (not independent). In CAN communication, control units are connected with 2 communication lines (CAN-H line, CAN-L line) allowing a high rate of information transmission with less wiring. Each control unit communicate data but selectively reads required data only.

# DTC Logic

INFOID:000000007329004

# DTC DETECTION LOGIC

| DTC                                                   | Display item                                                                  | Malfunction detected condition                                                                         | Possible cause                                                        | E   |
|-------------------------------------------------------|-------------------------------------------------------------------------------|----------------------------------------------------------------------------------------------------|-----------------------------------------------------------------------|-----|
| U1000                                                 | CAN COMM CIRCUIT                                                              | EPS control unit is not transmitting/re-<br>ceiving CAN communication signal for 2<br>seconds or more. | <ul> <li>CAN communication error</li> <li>EPS control unit</li> </ul> | F   |
| DTC CONFIR                                            | MATION PROCEDURE                                                              | E                                                                                                    |                                                                       | STO |
| With CONSI T. Turn the ig C. Perform EF Is DTC "U1000 | JLT<br>nition switch OFF to ON.<br>PS control unit self-diagno<br>" detected? | sis.                                                                                                   |                                                                       | Η   |
| YES >> Pro<br>NO >> Ins                               | pceed to diagnosis proced<br>pection End                                      | lure. Refer to <u>STC-17, "Diagnosis F</u>                                                             | Procedure".                                                           | I   |
| Diagnosis P<br>1.PERFORM                              | rocedure<br>SELF-DIAGNOSIS                                                    |                                                                                                    | INFOID:000000007329005                                                | J   |
| With CONSU<br>Perform EPS c                           | JLT<br>ontrol unit self-diagnosis.<br>" detected?                             |                                                                                                    |                                                                       | K   |
| YES >> CA<br>NO >> Ins                                | N specification chart. Ref<br>pection End.                                    | er to <u>LAN-14, "Trouble Diagnosis F</u>                                                              | low Chart".                                                           | L   |
|                                                       |                                                                               |                                                                                                    |                                                                       | M   |
|                                                       |                                                                               |                                                                                                    |                                                                       | Ν   |
|                                                       |                                                                               |                                                                                                    |                                                                       | 0   |
|                                                       |                                                                               |                                                                                                    |                                                                       |     |

Ρ

INFOID:000000007329003

А

# EPS WARNING LAMP

# Description

- Turn ON when there is a malfunction in EPS system. If indicates that fail-safe mode is engaged and enters a manual steering state (Control turning force steering wheel becomes heavy).
- Also turns ON when ignition switch is turned ON, for purpose of lamp check. Turns OFF after the engine starts, if system is normal.

# EPS WARNING LAMP INDICATION

| Condition                                      | EPS warning lamp |
|------------------------------------------------|------------------|
| Ignition switch ON. (Lamp check)               | ON               |
| Engine running.                                | OFF              |
| EPS system malfunction [Other diagnostic item] | ON               |

#### CAUTION:

EPS warning lamp also turns ON due to data reception error, CAN communication error etc.

# **Component Function Check**

1. CHECK THE ILLUMINATION OF THE EPS WARNING LAMP

Check that the EPS warning lamp turns ON when ignition switch turns ON. Then, EPS warning lamp turns OFF after the engine is started.

#### Is the inspection result normal?

YES >> Inspection End

NO >> Perform trouble diagnosis. Refer to <u>STC-18, "Diagnosis Procedure"</u>.

# Diagnosis Procedure

# **1.**PERFORM SELF-DIAGNOSIS

#### ()With CONSULT

- 1. Turn the ignition switch OFF to ON.
- 2. Perform EPS control unit self-diagnosis.

#### Is any DTC detected?

YES >> Check the DTC. Refer to <u>STC-23, "DTC Index"</u>.

NO >> GO TO 2.

2.CHECK EPS WARNING LAMP SIGNAL

#### With CONSULT

- 1. Turn the ignition switch ON. CAUTION: Never start the engine.
- On "DATA MONITOR", select "WARNING LAMP".
- 3. Check that the EPS warning lamp is turned ON.

#### EPS warning lamp ON: On

4. Start the engine. CAUTION:

#### Stop the vehicle.

5. Check that the EPS warning lamp is turned OFF.

#### EPS warning lamp OFF: Off

Is the inspection result normal?

- YES >> Perform the trouble diagnosis for combination meter power supply circuit. Refer to <u>DI-15, "Power</u> <u>Supply and Ground Circuit Inspection"</u>.
- NO >> Replace the EPS control unit. Refer to <u>PS-10, "Removal and Installation"</u>.

# **STC-18**

INFOID:000000007329006

INFOID:000000007329008

Reference Value

**EPS CONTROL UNIT** 

# VALUES ON THE DIAGNOSIS TOOL

#### CAUTION:

The output signal indicates the EPS control unit calculation data. The normal values will be displayed even in the event that the output circuit (harness) is open.

| Monitor item Display content |                                           | Data monitor          |                                                           |                                                                                            | D   |
|------------------------------|-------------------------------------------|-----------------------|-----------------------------------------------------------|--------------------------------------------------------------------------------------------|-----|
| Monitor item                 | Display content                           |                       | Condition                                                 | Display value                                                                              | _   |
| MOTOR VOL                    | Power supply voltage for EPS control unit | Ignition switch: ON   |                                                           | Battery voltage                                                                            | E   |
|                              | Steering wheel turning                    |                       | Steering wheel: Not steering (There is no steering force) | Approx. 0 Nm                                                                               |     |
| TORQUE SENSOR                | force                                     | Engine running        | Steering wheel: Right turn                                | Positive value (Nm)                                                                        | - F |
|                              |                                           |                       | Steering wheel: Left turn                                 | Negative value (Nm)                                                                        | -   |
|                              | Consumption current of                    |                       | Steering wheel: Not steering (There is no steering force) | Approx. 0 A                                                                                | STO |
| MOTOR CORRENT                | EPS motor                                 | Engine running        | Steering wheel: Right or left turn                        | Displays consumption cur-<br>rent of EPS motor (A) <sup>*1</sup>                           | Н   |
|                              | Command current to                        |                       | Steering wheel: Not steering (There is no steering force) | Approx. 0 A                                                                                | -   |
| MOTOR SIG                    | EPS motor                                 | Engine running        | Steering wheel: Right turn                                | Negative value (A)                                                                         |     |
|                              |                                           |                       | Steering wheel: Left turn                                 | Positive value (A)                                                                         | _   |
| DERATING STAT                | Displays overload sta-<br>tus.            | Engine running        |                                                           | Off                                                                                        | J   |
|                              |                                           | Vehicle stopped       |                                                           | 0 km/h (0 mph)                                                                             | -   |
| VEHICLE SPEED                | Vehicle speed                             | While driving         |                                                           | Approximately equal to the indication on speedometer (inside of $\pm 10\%$ ) <sup>*2</sup> | K   |
|                              | EPS warning lamp con-                     | EPS warning lamp:     | ON                                                        | On                                                                                         | -   |
|                              | dition                                    | EPS warning lamp: OFF |                                                           | Off                                                                                        | - L |
| ENGINE STATUS                | Engine status                             | Engine not running    |                                                           | Stop                                                                                       | _   |
|                              |                                           | Engine running        |                                                           | Run                                                                                        | M   |

\*1: Almost in accordance with the value of MOTOR SIG. It is not a malfunction though these values are not accorded when steering quickly.

\*2: It is not a malfunction, though it might not be corresponding just after ignition switch in turned ON.

# TERMINAL LAYOUT

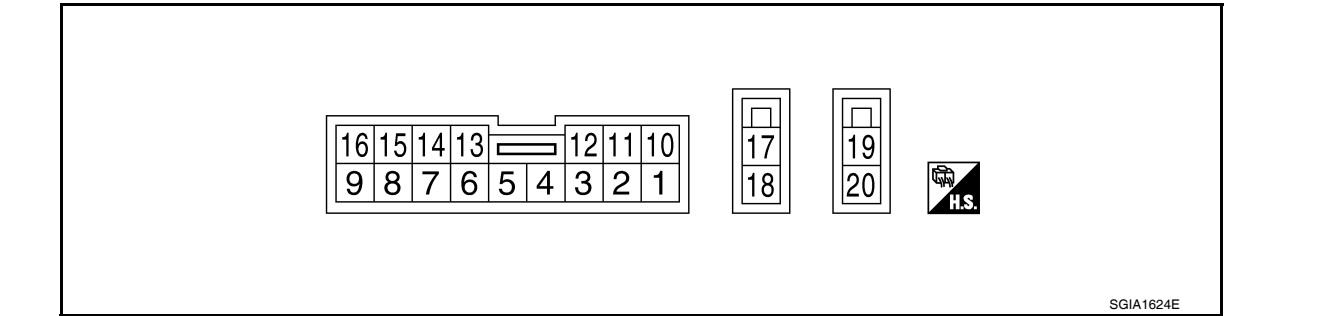

# PHYSICAL VALUES

Ν

Ο

Ρ

INFOID:000000007329009

В

С

# < ECU DIAGNOSIS INFORMATION >

[EPS]

| Termiı<br>(Wire | nal No.<br>Color) | Descriptio                    | n                    | Condition           |                                                                 | Value                                                                             |
|-----------------|-------------------|-------------------------------|----------------------|---------------------|-----------------------------------------------------------------|-----------------------------------------------------------------------------------|
| +               | _                 | Signal name                   | Input/Output         |                     |                                                                 | (Applox.)                                                                         |
| Δ               |                   |                               |                      | Ignition switch: ON | Steering wheel: Not<br>steering (There is no<br>steering force) | 2.5 V                                                                             |
| (V)             | Ground            | Torque sensor sub             | Input                | Engine running      | Steering wheel: steer-<br>ing                                   | 1.6 V – 3.4 V<br>(The value is changed<br>according to steering<br>left or right) |
| 5<br>(BR)       | Ground            | Torque sensor power<br>supply | Output               | Ignition            | switch: ON                                                      | 5 V                                                                               |
| 6               |                   |                               |                      | Ignition switch: ON | Steering wheel: Not<br>steering (There is no<br>steering force) | 2.5 V                                                                             |
| (G)             | Ground            | Ground Torque sensor main     | Input Engine running | Engine running      | Steering wheel: steer-<br>ing                                   | 1.6 V – 3.4 V<br>(The value is changed<br>according to steering<br>left or right) |
| 7<br>(R)        | Ground            | Torque sensor ground          | —                    | Always              |                                                                 | 0 V                                                                               |
| 9<br>(L)        | Ground            | CAN-H                         | Input/Output         |                     |                                                                 | _                                                                                 |
| 10              | Ground            | lanition power supply         | Innut                | Ignition            | switch: ON                                                      | Battery voltage                                                                   |
| (O)             | Orband            | ignition power supply         | mput                 | Ignition s          | witch: OFF                                                      | 0 V                                                                               |
| 16<br>(P)       | Ground            | CAN-L                         | Input/Output         | _                   |                                                                 | —                                                                                 |
| 17<br>(R)       | Ground            | Battery power supply          | Input                | Always              |                                                                 | Battery voltage                                                                   |
| 18<br>(B)       | Ground            | Ground                        | _                    | Always              |                                                                 | 0 V                                                                               |
| 19              | _                 | Motor +                       | —                    |                     | _                                                               | _                                                                                 |
| 20              |                   | Motor -                       | —                    | _                   |                                                                 | _                                                                                 |

# < ECU DIAGNOSIS INFORMATION >

# Wiring Diagram - ELECTRONICALLY CONTROLLED POWER STEERING SYSTEM -

INFOID:000000007329010 A

[EPS]

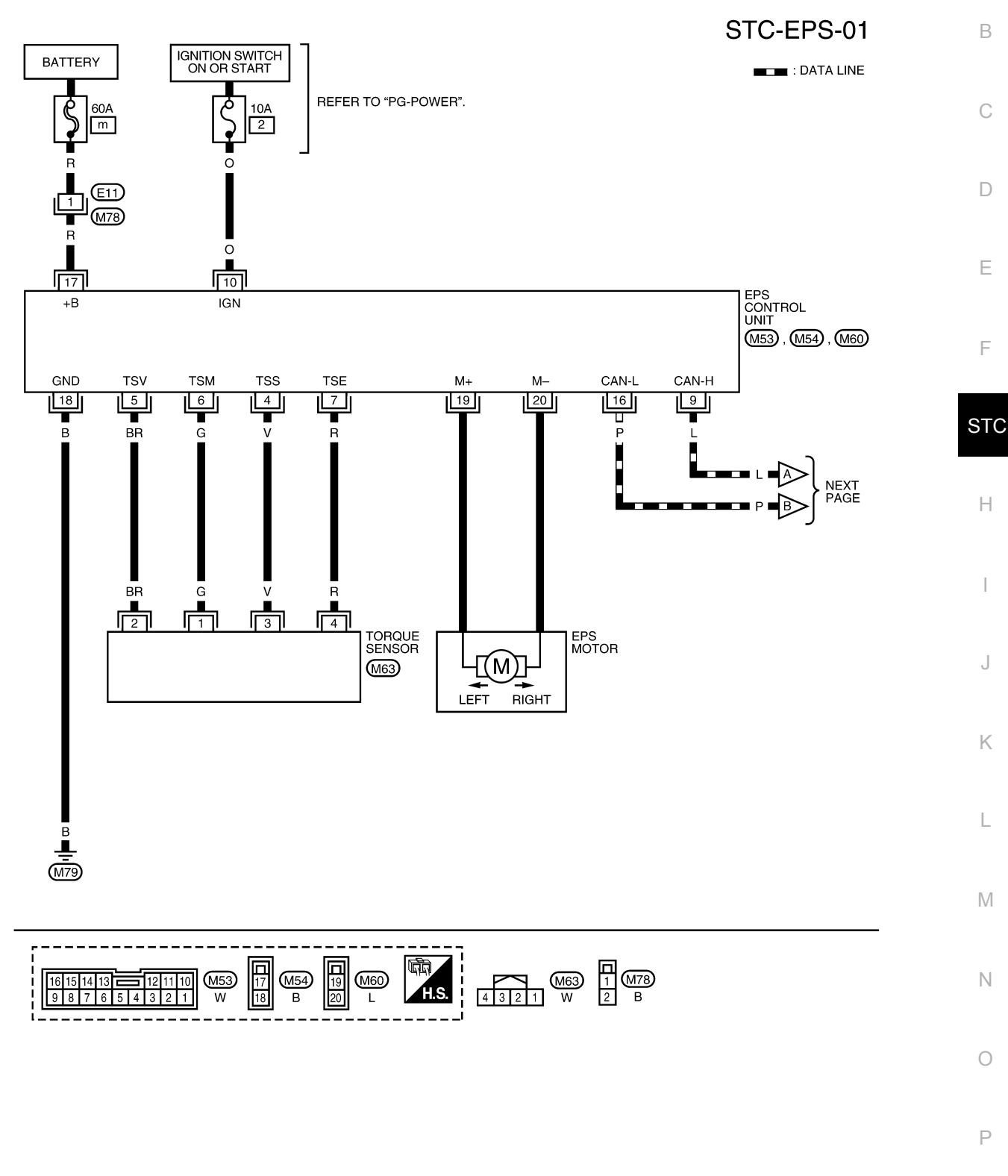

ABGWA0024GB

# < ECU DIAGNOSIS INFORMATION >

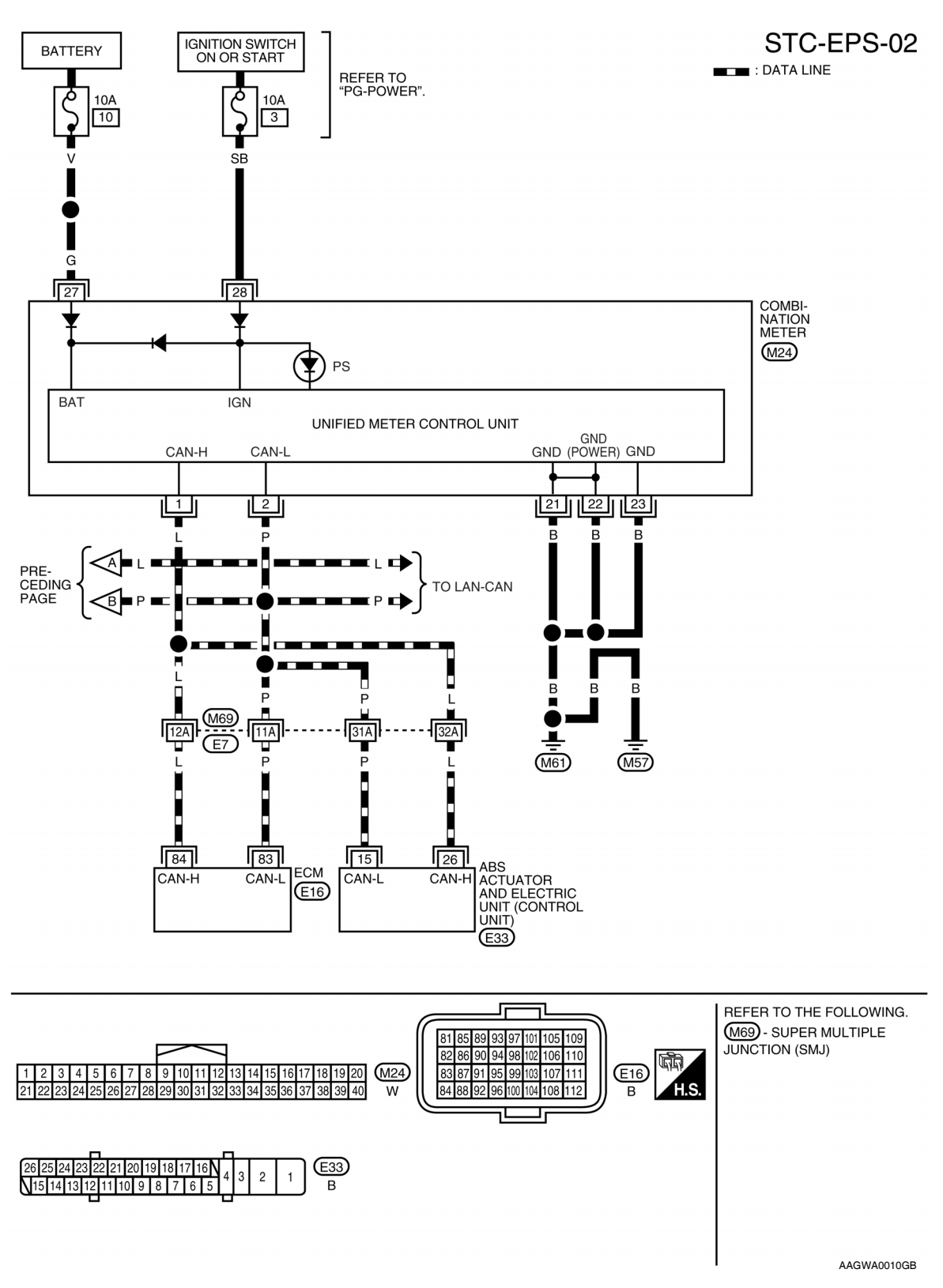

# Fail-Safe

- If any malfunction occurs in the system, and control unit detects the malfunction, EPS warning lamp on combination meter turns ON to indicate system malfunction.
- When EPS warning lamp is ON, enters into a manual steering state. (Control turning force steering wheel becomes heavy.)

# < ECU DIAGNOSIS INFORMATION >

# **DTC Inspection Priority Chart**

INFOID:000000007329012

[EPS]

А

D

When multiple DTCs are detected simultaneously, check one by one depending on the following priority list.

| Priority | Priority order item (DTC)  | В |
|----------|----------------------------|---|
| 1        | U1000 CAN COMM CIRCUIT     |   |
| 2        | C1601 BATTERY POWER SUPPLY |   |
| 3        | Other than the above       | С |

# DTC Index

INFOID:000000007329013

| DTC   | Items (CONSULT screen terms) | Reference           |     |
|-------|------------------------------|---------------------|-----|
| C1601 | BATTERY VOLT                 | STC-8, "DTC Logic"  | Ε   |
| C1604 | TORQUE SENSOR                | STC-10. "DTC Logic" |     |
| C1606 | EPS MOTOR                    | STC-12, "DTC Logic" |     |
| C1607 | EEPROM                       | STC-14, "DTC Logic" | F   |
| C1608 | CONTROL UNIT                 | STC-14, "DTC Logic" |     |
| C1609 | CAN VHCL SPEED               | STC-15, "DTC Logic" | STO |
| C1610 | CAN ENG RPM                  | STC-16, "DTC Logic" |     |
| U1000 | CAN COMM CIRCUIT             | STC-17. "DTC Logic" |     |

Н

J

Κ

L

Μ

Ν

Ο

Ρ

# SYMPTOM DIAGNOSIS EPS WARNING LAMP DOES NOT TURN ON

# Description

INFOID:000000007329014

[EPS]

EPS warning lamp does not turn ON when turning ignition switch ON from OFF. (Check the illumination of the EPS warning lamp.)

# Diagnosis Procedure

INFOID:000000007329015

# 1.CHECK EPS WARNING LAMP

Perform the trouble diagnosis of EPS warning Lamp. Refer to <u>STC-18, "Diagnosis Procedure"</u>. <u>Is the inspection result normal?</u>

- YES >> Check that there is no malfunction in each harness connector pin terminal or disconnection.
- NO >> Repair or replace the specific malfunctioning part.

# EPS WARNING LAMP DOES NOT TURN OFF

| EFS WARNING LAWF DOES NOT TURN OFF                                                                                                    |            |
|----------------------------------------------------------------------------------------------------|------------|
| < SYMPTOM DIAGNOSIS > [EPS                                                                                                    | 5]<br>     |
| EPS WARNING LAMP DOES NOT TURN OFF                                                                                                    | Λ          |
| Description                                                                                                    | 016        |
| EPS warning lamp does not turn OFF several seconds after engine started.                                                                                                    | В          |
| Diagnosis Procedure                                                                                                    | 017        |
| 1.PERFORM SELF-DIAGNOSIS                                                                                                    | С          |
| <ul> <li>With CONSULT</li> <li>Turn the ignition switch OFF to ON.</li> <li>Perform EPS control unit self-diagnosis.</li> <li>Is any DTC detected?</li> <li>YES &gt;&gt; Check the DTC. Refer to STC-23. "DTC Index".</li> </ul> | D          |
| NO >> GO TO 2.                                                                                                    | E          |
| 2.CHECK EPS WARNING LAMP                                                                                                    |            |
| Perform the trouble diagnosis of EPS warning Lamp. Refer to <u>STC-18, "Diagnosis Procedure"</u> .<br><u>Is the inspection result normal?</u>                                                                                    | F          |
| NO >> Repair or replace the specific malfunctioning part.                                                                                                    | STC        |
| <b>3</b> . CHECK EPS CONTROL UNIT POWER SUPPLY AND GROUND CIRCUIT                                                                                                    |            |
| Perform the trouble diagnosis of EPS control unit power supply and ground. Refer to <u>STC-8</u> , "Diagnosis Procedure".                                                                                                    | <u>-</u> H |
| Is the inspection result normal?                                                                                                    |            |
| <ul> <li>YES &gt;&gt; Check that there is no malfunction in each harness connector pin terminal or disconnection.</li> <li>NO &gt;&gt; Repair or replace the specific malfunctioning part.</li> </ul>                            | I          |
|                                                                                                    | J          |
|                                                                                                    | K          |
|                                                                                                    | L          |
|                                                                                                    | M          |
|                                                                                                    | <b>b</b> 1 |
|                                                                                                    | IN         |
|                                                                                                    | 0          |

Ρ

# STEERING WHEEL TURNING FORCE IS HEAVY OR LIGHT

# < SYMPTOM DIAGNOSIS >

# STEERING WHEEL TURNING FORCE IS HEAVY OR LIGHT

# Description

Steering wheel turning force is heavy or light.

# Diagnosis Procedure

INFOID:000000007329019

INFOID:000000007329018

[EPS]

# **1.**CHECK THE ILLUMINATION OF THE EPS WARNING LAMP

Check that the EPS warning lamp turns ON when ignition switch turns ON. Then, EPS warning lamp turns OFF after the engine is started.

Is the inspection result normal?

YES >> GO TO 4.

NO >> GO TO 2.

2. PERFORM SELF-DIAGNOSIS

# With CONSULT

- Turn the ignition switch OFF to ON.
- 2. Perform EPS control unit self-diagnosis.

#### Is any DTC detected?

YES >> Check the DTC. Refer to STC-23, "DTC Index".

NO >> GO TO 3.

3.CHECK EPS CONTROL UNIT SIGNAL

#### With CONSULT

1. Start the engine. CAUTION:

#### Stop the vehicle.

- 2. Turn steering wheel from full left stop to full right stop.
- 3. Select "TORQUE SENSOR" of "DATA MONITOR" for EPS control unit.

| Monitor item  | Condition                                                         | Display value       |
|---------------|-------------------------------------------------------------------|---------------------|
| TORQUE SENSOR | Steering wheel: Not steer-<br>ing (There is no steering<br>force) | Approx. 0 Nm        |
|               | Steering wheel: Right turn                                        | Positive value (Nm) |
|               | Steering wheel: Left turn                                         | Negative value (Nm) |

Is the inspection result normal?

YES >> GO TO 5. NO >> GO TO 4.

NO -- GO TO 4. 1

**4.**CHECK EPS MOTOR

Perform the trouble diagnosis of EPS motor. Refer to STC-12, "Diagnosis Procedure".

#### Is the inspection result normal?

YES >> GO TO 5.

NO >> Repair or replace the specific malfunctioning part.

5.CHECK STEERING WHEEL TURNING FORCE

Check the steering wheel turning force. Refer to PS-6, "On-Vehicle Inspection and Service".

Is the inspection result normal?

YES >> Inspection End

NO >> Check the steering wheel turning force for mechanical malfunction. Refer to <u>PS-6, "On-Vehicle</u> <u>Inspection and Service"</u>.

# UNBALANCE STEERING WHEEL TURNING FORCE AND RETURN BETWEEN RIGHT AND LEFT

|                                                                  | RI                                                                | GHI AND LEFT                         |                                        |     |
|------------------------------------------------------------------|-------------------------------------------------------------------|--------------------------------------|----------------------------------------|-----|
| < SYMPTOM DIAGNO                                                 | OSIS >                                                            |                                      | [EPS]                                  |     |
| UNBALANCE S<br>TWEEN RIGHT                                       | TEERING WHE<br>AND LEFT                                           | EL TURNING FOR                       | CE AND RETURN BE-                      | А   |
| Description                                                      |                                                                   |                                      | INFOID:00000007329020                  | R   |
| Unbalance steering wh                                            | eel turning force and re                                          | eturn between right and left.        |                                        | D   |
| Diagnosis Proced                                                 | ure                                                               |                                      | INFOID:00000007329021                  | C   |
| 1. CHECK THE ILLUM                                               | INATION OF THE EPS                                                | WARNING LAMP                         |                                        | 0   |
| Check that the EPS w<br>OFF after the engine is                  | arning lamp turns ON started.                                     | when ignition switch turns C         | N. Then, EPS warning lamp turns        | D   |
| Is the inspection result                                         | normal?                                                           |                                      |                                        |     |
| YES >> GO TO 2.<br>NO >> Refer to S                              | TC-25. "Diagnosis Proc                                            | edure".                              |                                        | Ε   |
| 2.CHECK WHEEL AL                                                 | IGNMENT                                                           |                                      |                                        |     |
| <ol> <li>Check the wheel a</li> <li>Perform EPS contr</li> </ol> | lignment. Refer to <u>FSU</u><br>rol unit self-diagnosis.         | -7. "On-Vehicle Inspection ar        | <u>id Service"</u> .                   | F   |
| Is the inspection result                                         | normal?                                                           |                                      |                                        | отс |
| YES >> GO TO 3.                                                  | t of wheel alignment                                              |                                      |                                        | 310 |
| 3. CHECK EPS CONT                                                | ROI UNIT SIGNAL                                                   |                                      |                                        |     |
|                                                                  |                                                                   |                                      |                                        | Н   |
| 1. Start the engine.                                             |                                                                   |                                      |                                        |     |
| CAUTION:<br>Stop the vehicle                                     |                                                                   |                                      |                                        |     |
| 2. Turn steering whee                                            | el from full left stop to fu                                      | Ill right stop.                      |                                        |     |
| 3. Select "TORQUE S                                              | SENSOR" of "DATA MC                                               | NITOR" for EPS control unit          |                                        | J   |
| Monitor item                                                     | Condition                                                         | Display value                        |                                        | -   |
|                                                                  | Steering wheel: Not steer-<br>ing (There is no steering<br>force) | Approx. 0 Nm                         |                                        | Κ   |
| TORQUE SENSOR                                                    | Steering wheel: Right turn                                        | Positive value (Nm)                  |                                        |     |
|                                                                  | Steering wheel: Left turn                                         | Negative value (Nm)                  |                                        | L   |
| Is the inspection result                                         | normal?                                                           |                                      |                                        |     |
| YES >> GO TO 5.                                                  |                                                                   |                                      |                                        | M   |
| <b>4</b> CHECK EPS MOTO                                          | D                                                                 |                                      |                                        |     |
| Porform the trouble dia                                          | aposis of EDS motor E                                             | Pofor to STC 12 "Diagnosis [         | Procedure"                             | Ν   |
| Is the inspection result                                         | normal?                                                           | (elei lo <u>510-12, Diagilosis r</u> | <u>-locedure</u> .                     |     |
| YES >> GO TO 5.                                                  | <u></u>                                                           |                                      |                                        | 0   |
| NO >> Repair or r                                                | eplace the specific mal                                           | functioning part.                    |                                        | 0   |
| <b>5.</b> CHECK STEERING                                         | WHEEL TURNING FC                                                  | DRCE                                 |                                        |     |
| Check the steering who                                           | eel turning force. Refer                                          | to PS-6, "On-Vehicle Inspect         | ion and Service".                      | Ρ   |
| Is the inspection result                                         | <u>normal?</u>                                                    |                                      |                                        |     |
| NO >> Check the                                                  | End.<br>steering wheel turning                                    | force for mechanical malfu           | nction. Refer to PS-6. "On-Vehicle     |     |
| Inspection                                                       | and Service".                                                     | ,                                    | ······································ |     |

# UNBALANCE STEERING WHEEL TURNING FORCE (TORQUE VARIATION)

< SYMPTOM DIAGNOSIS >

# UNBALANCE STEERING WHEEL TURNING FORCE (TORQUE VARIA-TION)

Description

INFOID:000000007329022

[EPS]

Unbalance steering wheel turning force (torque variation).

# Diagnosis Procedure

INFOID:000000007329023

# **1.**CHECK THE ILLUMINATION OF THE EPS WARNING LAMP

Check that the EPS warning lamp turns ON when ignition switch turns ON. Then, EPS warning lamp turns OFF after the engine is started.

Is the inspection result normal?

YES >> GO TO 2.

NO >> Refer to <u>STC-25, "Diagnosis Procedure"</u>.

2. CHECK STEERING COLUMN AND STEERING GEAR

Check the steering column assembly and steering gear assembly.

• Steering column assembly. Refer to <u>PS-10, "Removal and Installation"</u>.

Steering gear assembly. Refer to <u>PS-15. "Disassembly and Assembly"</u>.

Is the inspection result normal?

YES >> GO TO 3.

NO >> Repair or replace the specific malfunctioning part.

**3.**CHECK EPS CONTROL UNIT SIGNAL

# With CONSULT

1. Start the engine.

# CAUTION:

# Stop the vehicle.

- 2. Turn steering wheel from full left stop to full right stop.
- 3. Select "TORQUE SENSOR" of "DATA MONITOR" for EPS control unit.

| Monitor item  | Condition                                                         | Display value       |
|---------------|-------------------------------------------------------------------|---------------------|
| TORQUE SENSOR | Steering wheel: Not steer-<br>ing (There is no steering<br>force) | Approx. 0 Nm        |
|               | Steering wheel: Right turn                                        | Positive value (Nm) |
|               | Steering wheel: Left turn                                         | Negative value (Nm) |

Is the inspection result normal?

YES >> GO TO 5.

NO >> GO TO 4.

**4.**CHECK EPS MOTOR

Perform the trouble diagnosis of EPS motor. Refer to <u>STC-12, "Diagnosis Procedure"</u>.

# Is the inspection result normal?

YES >> GO TO 5.

NO >> Repair or replace the specific malfunctioning part.

**5.**CHECK STEERING WHEEL TURNING FORCE

Check the steering wheel turning force. Refer to PS-6, "On-Vehicle Inspection and Service".

Is the inspection result normal?

YES >> Inspection End.

NO >> Check the steering wheel turning force for mechanical malfunction. Refer to <u>PS-6, "On-Vehicle</u> <u>Inspection and Service"</u>. Precaution for Supplemental Restraint System (SRS) "AIR BAG" and "SEAT BELT PRE-TENSIONER"

The Supplemental Restraint System such as "AIR BAG" and "SEAT BELT PRE-TENSIONER", used along with a front seat belt, helps to reduce the risk or severity of injury to the driver and front passenger for certain types of collision. This system includes seat belt switch inputs and dual stage front air bag modules. The SRS system uses the seat belt switches to determine the front air bag deployment, and may only deploy one front air bag, depending on the severity of a collision and whether the front occupants are belted or unbelted. Information necessary to service the system safely is included in the SRS and SB section of this Service Manual.

#### WARNING:

- To avoid rendering the SRS inoperative, which could increase the risk of personal injury or death in the event of a collision which would result in air bag inflation, all maintenance must be performed by an authorized NISSAN/INFINITI dealer.
- Improper maintenance, including incorrect removal and installation of the SRS, can lead to personal injury caused by unintentional activation of the system. For removal of Spiral Cable and Air Bag Module, see the SRS section.
- Do not use electrical test equipment on any circuit related to the SRS unless instructed to in this STC Service Manual. SRS wiring harnesses can be identified by yellow and/or orange harnesses or harness connectors.

# PRECAUTIONS WHEN USING POWER TOOLS (AIR OR ELECTRIC) AND HAMMERS

#### WARNING:

- When working near the Airbag Diagnosis Sensor Unit or other Airbag System sensors with the Ignition ON or engine running, DO NOT use air or electric power tools or strike near the sensor(s) with a hammer. Heavy vibration could activate the sensor(s) and deploy the air bag(s), possibly causing serious injury.
- When using air or electric power tools or hammers, always switch the Ignition OFF, disconnect the battery, and wait at least 3 minutes before performing any service.

Precaution Necessary for Steering Wheel Rotation After Battery Disconnect

INFOID:000000007329025

# NOTE:

- This Procedure is applied only to models with Intelligent Key system and NVIS/IVIS (NISSAN/INFINITI VEHICLE IMMOBILIZER SYSTEM NATS).
- Remove and install all control units after disconnecting both battery cables with the ignition knob in the "LOCK" position.
- Always use CONSULT to perform self-diagnosis as a part of each function inspection after finishing work. If DTC is detected, perform trouble diagnosis according to self-diagnostic results.

For models equipped with the Intelligent Key system and NVIS/IVIS, an electrically controlled steering lock mechanism is adopted on the key cylinder.

For this reason, if the battery is disconnected or if the battery is discharged, the steering wheel will lock and steering wheel rotation will become impossible.

If steering wheel rotation is required when battery power is interrupted, follow the procedure below before starting the repair operation.

# OPERATION PROCEDURE

Connect both battery cables.
 NOTE:
 Supply power using import cables if bottony is discharged.

Supply power using jumper cables if battery is discharged.

- 2. Use the Intelligent Key or mechanical key to turn the ignition switch to the "ACC" position. At this time, the steering lock will be released.
- 3. Disconnect both battery cables. The steering lock will remain released and the steering wheel can be rotated.
- 4. Perform the necessary repair operation.

А

В

Е

F

Н

Ο

Ρ

L

#### Revision: July 2011

Check or confirm the following item when performing the trouble diagnosis. Check any possible causes by interviewing the symptom and it's condition from the customer if any malfunction, such as EPS warning lamp turns ON, occurs.

the battery cables. (At this time, the steering lock mechanism will engage.)

Perform a self-diagnosis check of all control units using CONSULT.

- Check if air pressure and size of tires are proper, the specified part is used for the steering wheel, and control unit is genuine part.
- Check if the connection of steering column assembly and steering gear assembly is proper (there is not looseness of mounting bolts, damage of rods, boots or sealants, and leakage of grease, etc).
- · Check if the wheel alignment is adjusted properly.

Service Notice or Precaution for EPS System

- Check if there is any damage or modification to suspension or body resulting in increased weight or altered ground clearance.
- Check if installation conditions of each link and suspension are proper.
- Check if the battery voltage is proper

< PRECAUTION >

5.

6.

**CAUTION:** 

- Check connection conditions of each connector are proper.
- Before connecting or disconnecting the EPS control unit harness connector, turn ignition switch "OFF" and disconnect battery ground cable. Because battery voltage is applied to EPS control unit even if ignition switch is turned "OFF".

 When connecting or disconnecting pin connectors into or from EPS control unit, take care not to damage pin terminals (bend or break).

When connecting pin connectors, make sure that there are no bends or breaks on EPS control unit pin terminal.

**STC-30** 

• Before replacing EPS control unit, perform EPS control unit input/output signal inspection and make sure whether EPS control unit functions properly or not. Refer to STC-19, "Reference Value".

When the repair work is completed, return the ignition switch to the "LOCK" position before connecting

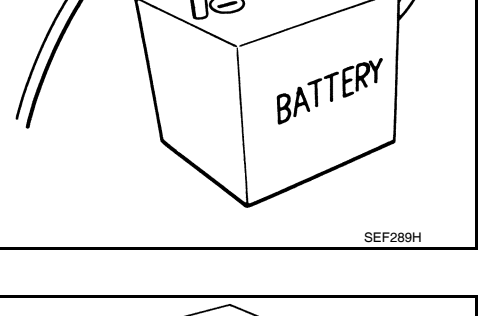

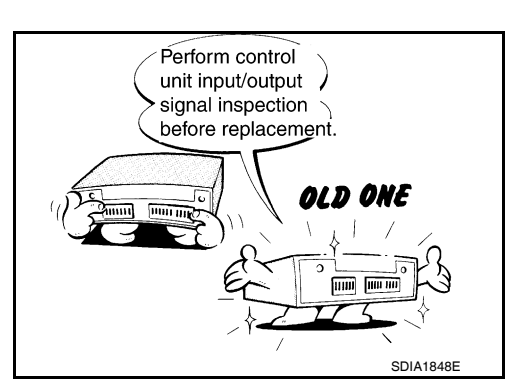

Break

SEF291H

Bend

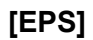

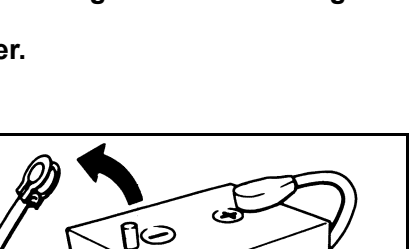